# Viewing Member's Leave Balances

| Overview     |                                                                                                    |                  |  |  |  |
|--------------|----------------------------------------------------------------------------------------------------|------------------|--|--|--|
| Introduction | This guide provides the procedures to view a member's leave balance<br>and review the breakdown of a member's leave usage in Direct Access<br>(DA). |                  |  |  |  |
| References   | Military Assignments and Authorized Absences, M1000.8A                                                                                              | <u>COMDTINST</u> |  |  |  |
| Contents     |                                                                                                    |                  |  |  |  |
|              | Торіс                                                                                                    | See Page         |  |  |  |
|              | View a Leave Balance – Procedure 1                                                                                                    | 2                |  |  |  |
|              | View a Leave Balance – Procedure 2                                                                                                    | 5                |  |  |  |

#### View a Leave Balance – Procedure 1

**Introduction** This section provides one procedure for viewing a member's leave balance in DA.

**Procedures** See below.

| Step | Action                                                                                                    |  |  |  |  |  |
|------|----------------------------------------------------------------------------------------------------|--|--|--|--|--|
| 1    | Click on the <b>Pay Processing Shortcuts</b> Tile.                                                                  |  |  |  |  |  |
|      | Pay Processing Shortcuts                                                                                            |  |  |  |  |  |
| 1.5  | The default <b>Pay Calculation Results</b> option will automatically display.                                       |  |  |  |  |  |
|      | <ul> <li>Element Assignment By Payee</li> <li>One Time (Positive Input)</li> <li>Pay Calculation Results</li> </ul> |  |  |  |  |  |
| 2    | Enter the member's <b>Empl ID</b> and click <b>Search</b> .                                                         |  |  |  |  |  |
|      | Results by Calendar Group                                                                                           |  |  |  |  |  |
|      | Enter any information you have and click Search. Leave fields blank for a list of all values.                       |  |  |  |  |  |
|      | Find an Existing Value                                                                                              |  |  |  |  |  |
|      | ▼ Search Criteria                                                                                                   |  |  |  |  |  |
|      | Empl ID begins with V 1234567                                                                                       |  |  |  |  |  |
|      | Empl Record =                                                                                                    |  |  |  |  |  |
|      | Calendar Group ID begins with 🗸 🔍 🔍                                                                                 |  |  |  |  |  |
|      | Name begins with 🗸                                                                                                  |  |  |  |  |  |
|      | Search Clear Basic Search 🖾 Save Search Criteria                                                                    |  |  |  |  |  |

# View a Leave Balance – Procedure 1, Continued

#### Procedures,

continued

| Step |                                                       | Action      |              |                      |              |  |  |  |
|------|-------------------------------------------------------|-------------|--------------|----------------------|--------------|--|--|--|
| 3    | Click on the most current <b>end-month calendar</b> . |             |              |                      |              |  |  |  |
|      | Search Results                                        |             |              |                      |              |  |  |  |
|      | View All                                              |             |              | I ◆ 1-58 of 58 ♥ ▶ ▶ |              |  |  |  |
|      | Empl ID                                               | Empl Record | Payment Date | Calendar Group ID    | Name         |  |  |  |
|      | 1234567                                               | 0           | 12/01/2022   | C122111              | Jackie Brown |  |  |  |
|      | 1234567                                               | 0           | 11/15/2022   | C122110              | Jackie Brown |  |  |  |
|      | 1234567                                               | 0           | 11/01/2022   | C122101              | Jackie Brown |  |  |  |
|      | 1234567                                               | 0           | 10/14/2022   | C122100              | Jackie Brown |  |  |  |
|      | 1234567                                               | 0           | 09/30/2022   | C122091              | Jackie Brown |  |  |  |
|      | 1234567                                               | 0           | 09/15/2022   | C122090              | Jackie Brown |  |  |  |
|      | 1234567                                               | 0           | 09/01/2022   | C122081              | Jackie Brown |  |  |  |
|      | 0015071                                               | 0           | 0.014510.000 | 0.4000.000           | 7            |  |  |  |

# View a Leave Balance – Procedure 1, Continued

Procedures,

continued

| rs tab.                |
|------------------------|
| Er                     |
| E                      |
|                        |
| ł                      |
|                        |
|                        |
|                        |
| ect                    |
| ulators                |
|                        |
| ard 0                  |
| Sid ()                 |
| 3 of 3 🗸 🕨 🕨           |
|                        |
|                        |
|                        |
| I View All             |
|                        |
| 1                      |
| 22                     |
| member's<br>nuch leave |
| e, click               |
|                        |
|                        |
|                        |
|                        |
|                        |
|                        |
|                        |
|                        |
|                        |
|                        |

#### View a Leave Balance – Procedure 2

**Introduction** This section provides a second procedure for viewing a member's leave balance in DA.

| Procedures See b | below. |
|------------------|--------|
|------------------|--------|

| Step | Action                                                                                                    |
|------|----------------------------------------------------------------------------------------------------|
| 1    | Click on the Pay Processing Shortcuts Tile.                                                                                                    |
|      | Pay Processing Shortcuts                                                                                                    |
| 1.5  | The default <b>Pay Calculation Results</b> option will automatically display.                                                                  |
|      | <ul> <li>Element Assignment By Payee</li> <li>One Time (Positive Input)</li> <li>Pay Calculation Results</li> </ul>                            |
| 2    | Enter the member's <b>Empl ID</b> and click <b>Search</b> .                                                                                    |
|      | Results by Calendar Group Enter any information you have and click Search. Leave fields blank for a list of all values. Find an Existing Value |
|      | ▼ Search Criteria                                                                                                    |
|      | Empl ID begins with 🗸 1234567                                                                                                    |
|      | Empl Record =                                                                                                    |
|      | Calendar Group ID begins with 🗸 🔍 🔍                                                                                                    |
|      | Name begins with 🗸                                                                                                    |
|      | Search Clear Basic Search 🖾 Save Search Criteria                                                                                               |

# View a Leave Balance – Procedure 2, Continued

#### Procedures,

continued

| Step |                                                       | Action      |              |                      |              |  |  |  |
|------|-------------------------------------------------------|-------------|--------------|----------------------|--------------|--|--|--|
| 3    | Click on the most current <b>end-month calendar</b> . |             |              |                      |              |  |  |  |
|      | Search Results                                        |             |              |                      |              |  |  |  |
|      | View All                                              |             |              | I ◆ 1-58 of 58 ♥ ▶ ▶ |              |  |  |  |
|      | Empl ID                                               | Empl Record | Payment Date | Calendar Group ID    | Name         |  |  |  |
|      | 1234567                                               | 0           | 12/01/2022   | C122111              | Jackie Brown |  |  |  |
|      | 1234567                                               | 0           | 11/15/2022   | C122110              | Jackie Brown |  |  |  |
|      | 1234567                                               | 0           | 11/01/2022   | C122101              | Jackie Brown |  |  |  |
|      | 1234567                                               | 0           | 10/14/2022   | C122100              | Jackie Brown |  |  |  |
|      | 1234567                                               | 0           | 09/30/2022   | C122091              | Jackie Brown |  |  |  |
|      | 1234567                                               | 0           | 09/15/2022   | C122090              | Jackie Brown |  |  |  |
|      | 1234567                                               | 0           | 09/01/2022   | C122081              | Jackie Brown |  |  |  |
|      | 0015071                                               | 0           | 0.014510.000 | 0.4000.000           | 7            |  |  |  |

### View a Leave Balance – Procedure 2, Continued

Procedures,

continued

| Step | Action                                                                   |                            |                       |                            |                 |                  |  |
|------|--------------------------------------------------------------------------|----------------------------|-----------------------|----------------------------|-----------------|------------------|--|
| 4    | The Calendar Group Results tab will display. Select the Accumulator tab. |                            |                       |                            |                 |                  |  |
|      | Calendar Grou                                                            | up Results                 | arnings and Deduction | ons <u>A</u> ccumulators   | Supporting Eler | nents            |  |
|      | Jackie Brown                                                             |                            | Employee              |                            | Empl ID 12      | 34567 <b>E</b> I |  |
|      | Calendar Group ID C122111 202211 ON-CYCLE AD END MONTH                   |                            |                       |                            |                 | MONTH            |  |
|      | Segment Information by Calendar                                          |                            |                       |                            |                 |                  |  |
|      | <b>■</b> Q                                                               |                            |                       |                            |                 | ∢ ∢ 1-           |  |
| 5    | Use the arro                                                             | ows to scro                | ll to the last C      | Calendar and the           | en click the b  | ack arrow. The   |  |
|      | CG ABS T                                                                 | 'K Calenda                 | r ID will disp        | lay. The Leave             | Entitlement     | (balance) is     |  |
|      | shown in th                                                              | e Custom I                 | Period with th        | e LEAVE ENT                | BAL Eleme       | ent name. This   |  |
|      | balance ref                                                              | lects all lear             | ve that has be        | en processed in            | DA.             |                  |  |
|      | Calendar Group Res                                                       | sults <u>E</u> arnings and | Deductions Accumul    | lators Supporting Elements | 5               |                  |  |
|      | Jackie Brown                                                             | Emj                        | bloyee                | Empl ID 1234               | 567 En          | npl Record 0     |  |
|      | Calendar Group ID C122111 202211 ON-CYCLE AD END MONTH                   |                            |                       |                            |                 |                  |  |
|      | Calendar Information                                                     |                            |                       |                            |                 |                  |  |
|      | Segme                                                                    | ent Number 1               | TK 2022M11E           | Version 1                  | Revision        | 1                |  |
|      | Gross R                                                                  | esult Value 0.00           | USD                   | Net Result Value 0.00💭     | USD             |                  |  |
|      |                                                                          |                            |                       |                            | I               | 3 v View All     |  |
|      | Accumulator R                                                            | esults User Keys           | ⊪                     |                            |                 |                  |  |
|      | Period                                                                   | Element Name               | Amount                | Description                | From            | Through          |  |
|      | Year to Date                                                             | TOT<br>DEDUCTIONS<br>YTD   | 9469.940000           | Total Deductions YTD       | 01/01/2022      | 12/31/2022       |  |
|      | Year to Date                                                             | TOT<br>EARNINGS<br>YTD     | 83102.160000          | Total Earnings YTD         | 01/01/2022      | 12/31/2022       |  |
|      | Custom<br>Period                                                         | LEAVE<br>ENT_BAL           | 80.000000             | Leave Entitlement          | 01/01/2004      |                  |  |
|      | Return to Search     Previous in List     Next in List                   |                            |                       |                            |                 |                  |  |
|      |                                                                          |                            |                       |                            |                 |                  |  |